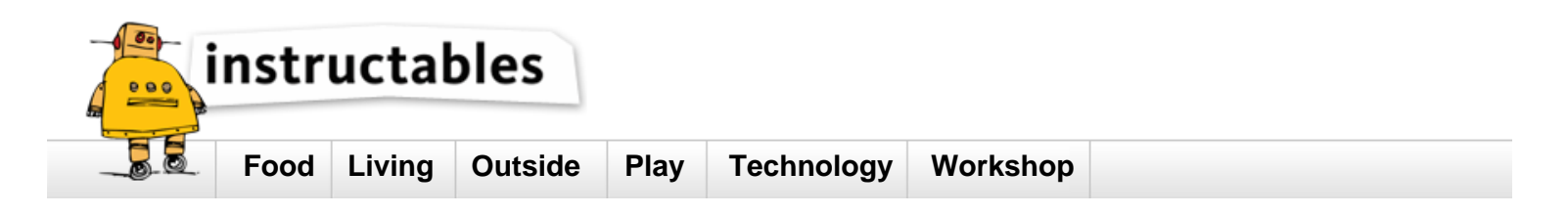

# meArm.Joystick en

by ted99tw on November 23, 2014

| Table of Contents                                               |    |
|-----------------------------------------------------------------|----|
| meArm.Joystick en                                               | 1  |
| Intro: MeArm.Joystick en                                        | 3  |
| A) Arduino IDE                                                  | 3  |
| B) necessary driver                                             | 3  |
| C) setup Arduino IDE                                            | 3  |
| D) S4A                                                          | 3  |
| E) Ardublock                                                    | 3  |
| File Downloads                                                  | 5  |
| Step 1: Turn on the light.                                      | 6  |
| A) S4A                                                          | 6  |
| B) Ardublock                                                    | 6  |
| C) C                                                            | 6  |
| Step 2: Turn off the light after 3 seconds                      | 7  |
| Step 3: Flash it                                                | 7  |
| Step 4: Variable                                                | 8  |
| Step 5: Variable (continue)                                     | 9  |
| Step 6: Print out variables                                     | 10 |
| Step 7: If I am True                                            | 11 |
| Step 8: If + Variable                                           | 12 |
| Step 9: "Boolean" is a friend of "If"                           | 12 |
| Step 10: Left turn or right turn (if-else)                      | 13 |
| Step 11: Left turn or right turn (if-else) continue 1           | 14 |
| Step 12: Left turn or right turn (if-else) continue 2           | 15 |
| Step 13: Loop : capable of doing repeated boring things         | 15 |
| Step 14: Use loop to add from 1 to 100                          | 16 |
| Step 15: We can also only add even number within the loop.      | 17 |
| Step 16: "step" of loop                                         | 17 |
| Step 17: Can we use "step" to find out total Sundays in a year? | 18 |
| Step 18: Loop (continue) : do something forever                 | 18 |
| Step 19: Loop (continue) : standard form                        | 19 |
| Step 20: Flash the LED forever                                  | 19 |
| Step 21: Function : a set of statements in a blackbox           | 20 |
| Step 22: Function + Loop : let's flash the LED 10 times.        | 20 |

| Step 23:    | Loop inside the Function                                           | 20 |
|-------------|--------------------------------------------------------------------|----|
| Step 24:    | Parameter of a Function (Only C supports, Ardublock doesn't.)      | 21 |
| Step 25:    | Can we pass multiple parameter to a Function?                      | 22 |
| Step 26:    | More challenging                                                   | 23 |
| Step 27:    | Servo at a glance                                                  | 23 |
| Step 28:    | Turn the servo slowly from 1 to 179 degree                         | 23 |
| Step 29:    | Let's try the 2nd servo with angle from 45 to 145 degree.          | 24 |
| Step 30:    | Let's try the 3rd servo with angle from 90 to 179 degree.          | 25 |
| Step 31:    | Let's try the 4th servo with angle from 0 to 50 degree.            | 25 |
| Step 32:    | Read the value of joystick                                         | 26 |
| Step 33:    | Let's divide the value of 0~1023 into 3 parts                      | 27 |
| Step 34:    | Combine joystick and servo                                         | 27 |
| Step 35:    | Array : collect similar things together                            | 28 |
| Step 36:    | Combine everything together and the bot will be under your control | 29 |
| Step 37:    | Auto mode                                                          | 30 |
| Step 38:    | Restore the factory default                                        | 30 |
| Related I   | nstructables                                                       | 31 |
| Advertiseme | ents                                                               | 31 |
| Commen      | ts                                                                 | 31 |

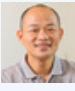

#### Intro: MeArm.Joystick en

#### Origin : Phenoptix's Pocket Sized Robot Arm.

- There are 37 programming lessons, good for beginners and veteran. Students from elementary school can use S4A or Ardublock. There is also lessons available based on C language. One can learn without programming skill.

- Please go through step A, B and C to install necessary software and driver.
- Please go through step D and E to install drag-and-drop style languages. (S4A or Ardublock)
- You can restore factory default any time by uploading meArm.ino any time in Arduino IDE.
- Feel free to download all lessons at a time. (30 lessons.zip , will be available after the end of crowdfunding)
- Restore meArm.Joystick to factory default, please upload meArm.ino in Arduino IDE.

#### A) Arduino IDE

#### B) necessary driver

(Windows)

double click Arduino\_driver.exe

(MAC)

1) double click ch34xInstall.pkg

2) For Yosemite (OSX 10.10), please open terminal and input below instruction. Reboot after that.

sudo nvram boot-args="kext-dev-mode=1"

(Linux)

Follow the instruction of readme.txt in CH341SER\_LINUX.zip

#### C) setup Arduino IDE

#### (Windows)

- 1) System-Device Manager-Ports (CH-340 is is COM3 in this example)
- 2) Choose "Arduino UNO"
- 3) Select correct port. (COM3)
- 4) Select "Arduino as ISP" as programmer

#### (MAC)

- 1) Application-Tools-System Info (Plug in meArm.Joystick and ensure "USB2.0-Serial" is there)
- 2) Choose "Arduino UNO"
- 3) Select "dev/tty.wchusbserial410"
- 4) Select "Arduino as ISP" as programmer

#### D) **S4A**

1) Download and replace S4A.Image at S4A installation folder.

Windows : C:\Program Files\S4A\S4A.Image

MAC : Macintosh HD/Application/S4A/S4A.Image

2) Open Arduino IDE, upload S4AFirmware15\_meArm.ino to meArm.Joystick

#### E) Ardublock

After Arduino installation, please copy "ardublock-beta-20140828.jar" to :

Windows XP : C:\Program Files\Arduino\tools\ArduBlockTool\tool\ardublock-beta-20140828.jar

MAC: /Users/lienhungcheng/Documents/Arduino/tools/ArduBlockTool/tool/ardublock-beta-20140828.jar

(Please replace "lienhungcheng" with your user name.)

http://www.instructables.com/id/meArmJoystick-en/

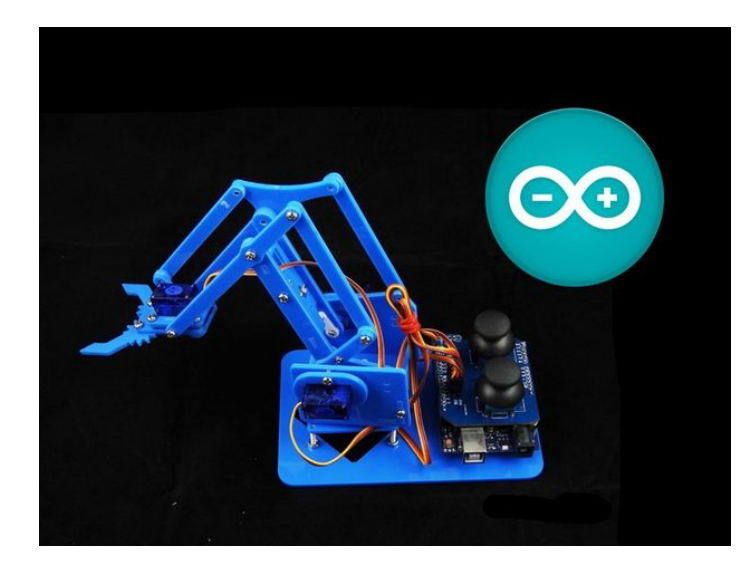

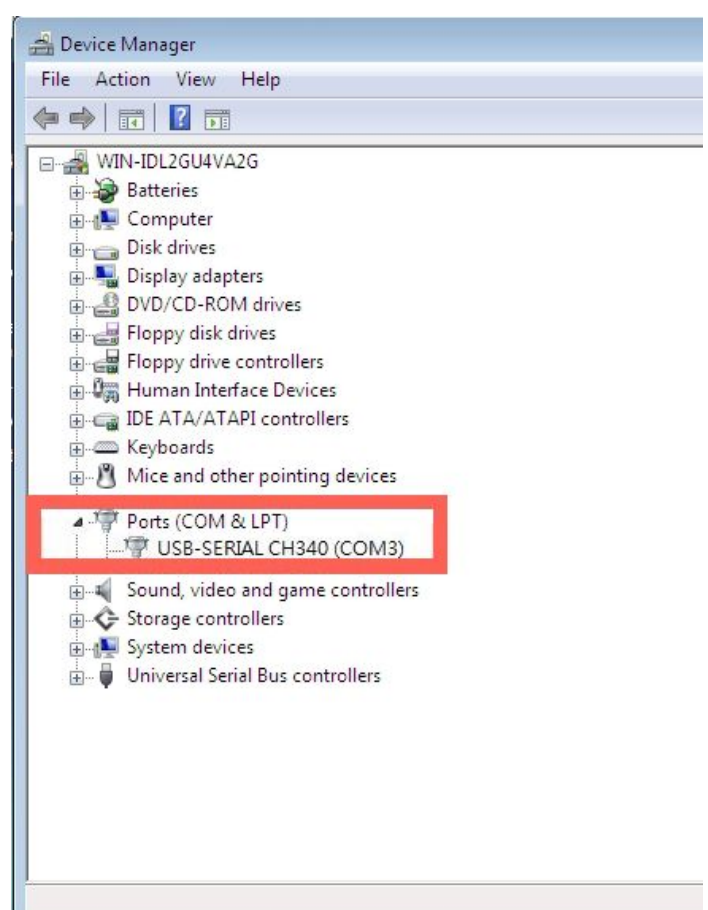

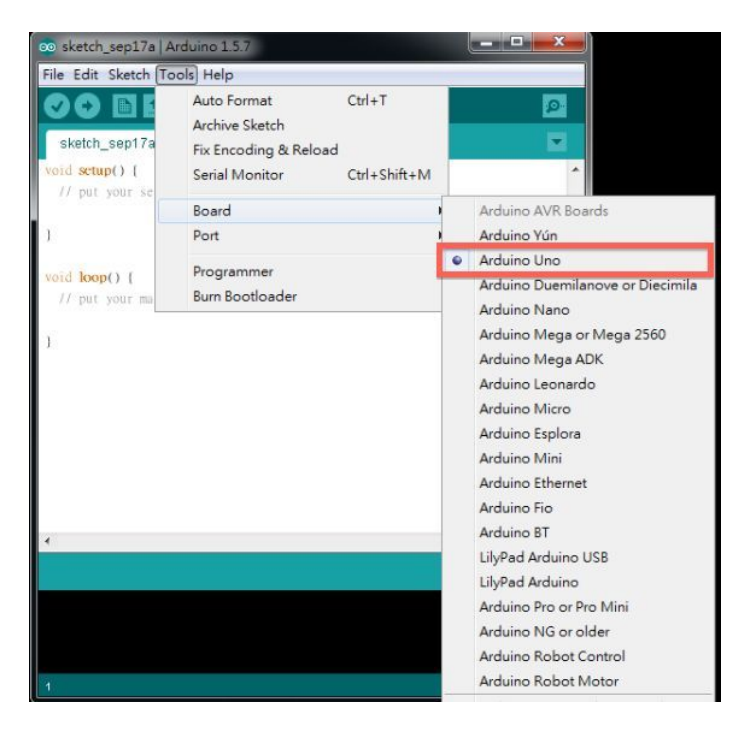

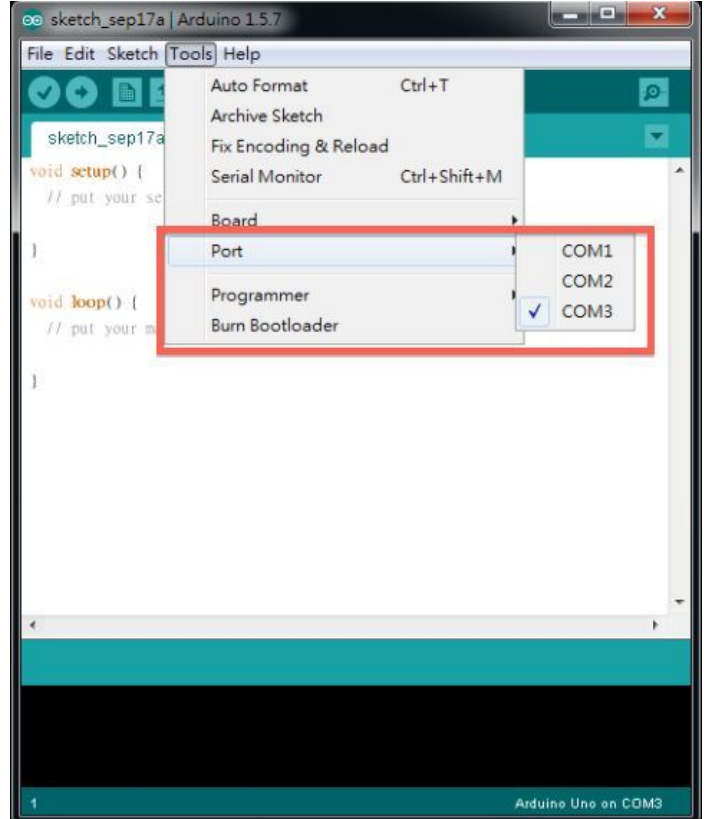

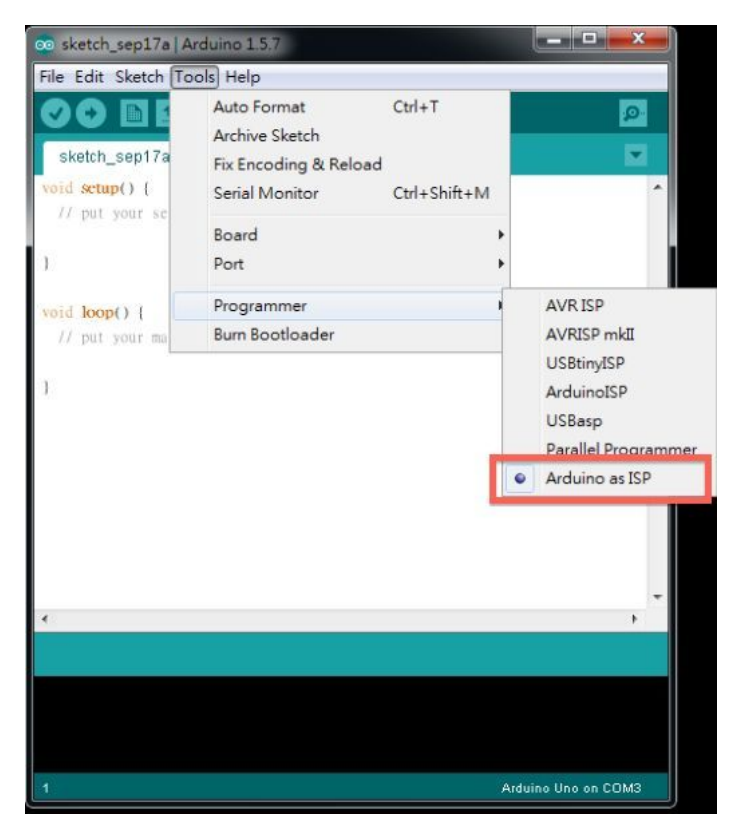

#### 000 V Hardward **USB** Device Tree ATA Audio (Built In) Bluetooth Card Reader Diagnostics Disc Burning Ethernet Cards Fibre Channel FireWire Graphics/Displays Hardware RAID Memory PCI Cards Parallel SCSI Power Printers SAS Serial-ATA Thunderbolt

USB

| MacBook | Pre |
|---------|-----|
|         | -   |

### **WUSB Bus**

Thub in Apple Extended USB Keyboard Apple Optical USB Mouse Apple Extended USB Keyboard

#### **WUSB Bus** USB2.0-Serial

🐔 Arduino File Edit Sketch Tools Help Auto Format ЖТ Archive Sketch Fix Encoding & Reload Blink | Arduino 1.0.5 Serial Monitor ☆ ₩M ArduBlock Board ✓ /dev/tty.wchusbserial410 /dev/cu.wchusbserial410 Programmer Burn Bootloader /dev/tty.Bluetooth-PDA-Sync /dev/cu.Bluetooth-PDA-Sync /dev/tty.Bluetooth-Modem /dev/cu.Bluetooth-Modem // Pin 13 has an LED connected on most // give it a name: nt led = 13; the setup routine runs once when yo pinMode(led, OUTPUT); loop routine rup and over

# **File Downloads**

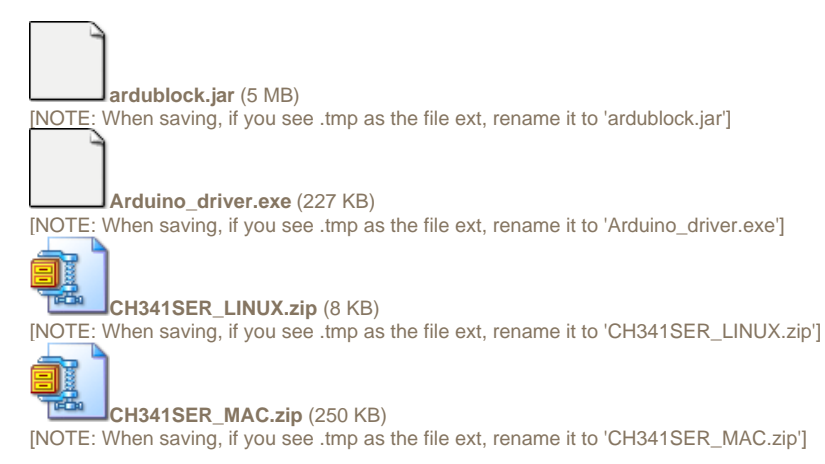

http://www.instructables.com/id/meArmJoystick-en/

meArm.ino (2 KB)

[NOTE: When saving, if you see .tmp as the file ext, rename it to 'meArm.ino']

S4A.image (7 MB)

[NOTE: When saving, if you see .tmp as the file ext, rename it to 'S4A.image']

S4AFirmware15\_meArm.ino (7 KB) [NOTE: When saving, if you see .tmp as the file ext, rename it to 'S4AFirmware15\_meArm.ino']

Step 1: Turn on the light.

We can use C/S4A/Ardublock to control meArm.Joystick.

### A) S4A

- (1) Open S4A application.
- (2) Drag and drop as the blocks.
- (3) Click "Green Flag" and the LED on the bot will light up.

#### **B) Ardublock**

(1) Select Tools/Ardublock

(2) Drag and drop as the blocks

(3) Press "Upload to Arduino"

# C) C

(1) Open \_01.ino

(2) Press "Upload"

PS. The pin of LED is 3 (12 in S4A). It will light up if the value is HIGH. You can open ".sb" in S4A, ".abp" in Ardublock or ".ino" in Arduino IDE to get the same result.

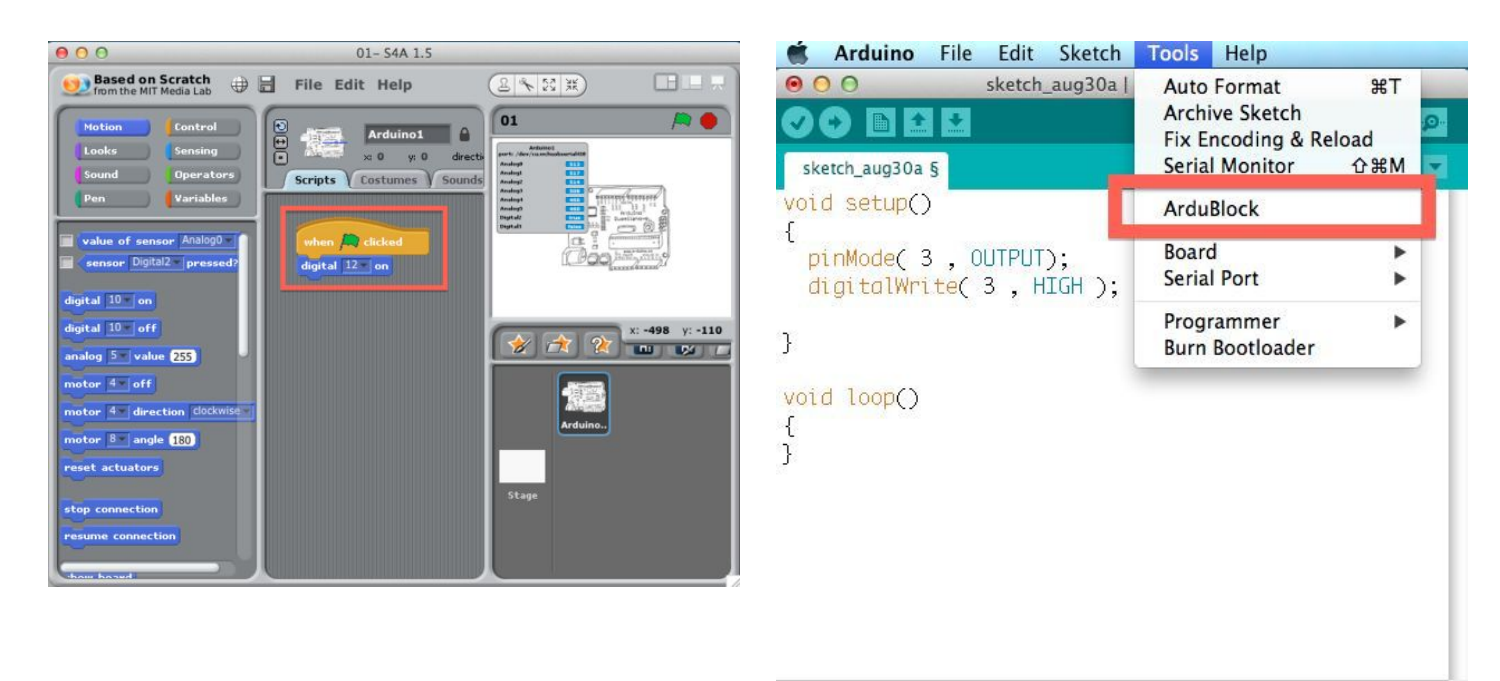

Done uploading.
Binary sketch size: 866 bytes (of a 32,256 byte
maximum)
S Arduino Uno on /dev/tty.usbmodem411

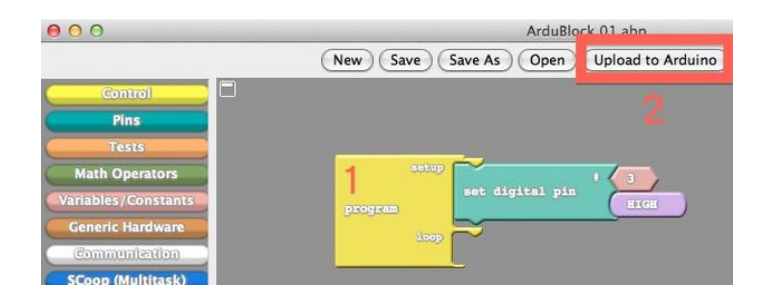

Step 2: Turn off the light after 3 seconds To turn it off, we only have to set the pin to "LOW" or "OFF" after delaying 3000 milli seconds.

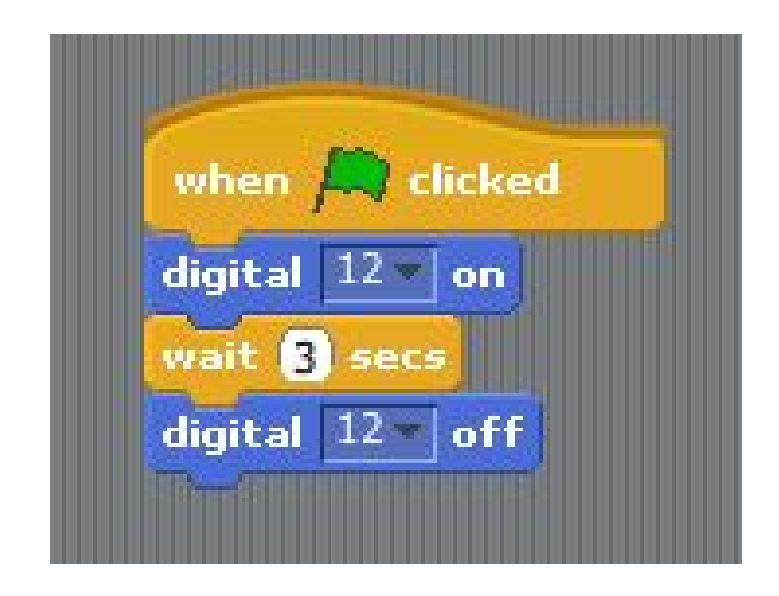

# Step 3: Flash it

Since you are able to turn the LED on and off, why not flash it? Now let's flash it at every 1 second.

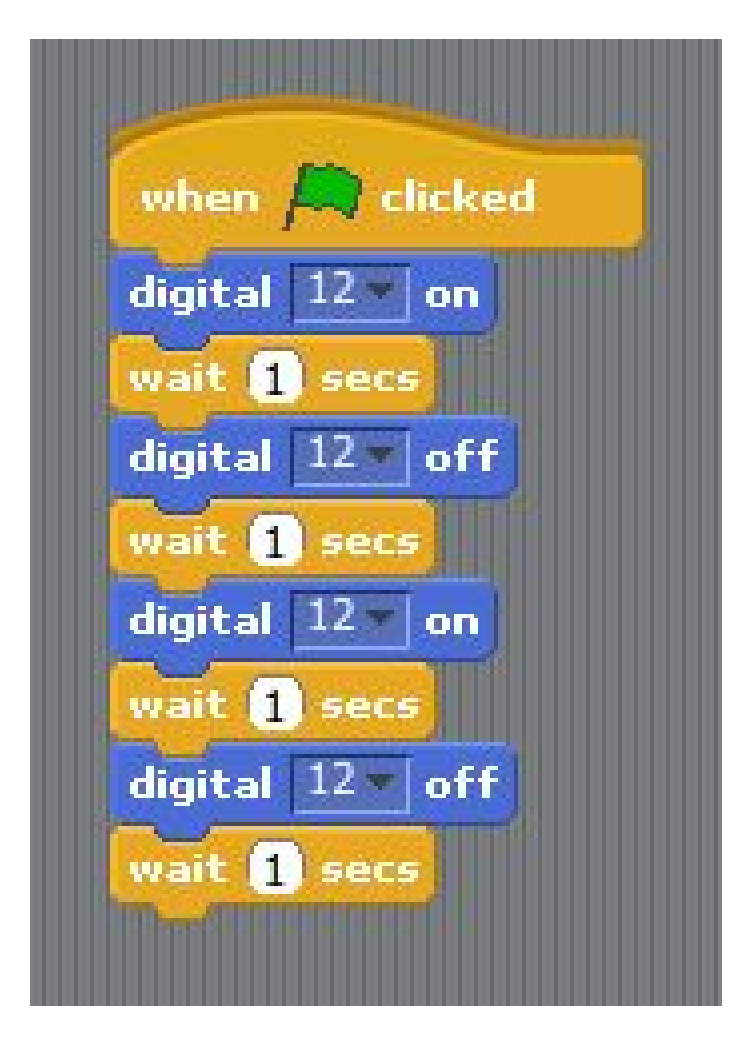

# Step 4: Variable

Assuming we are changing the flashing frequency from 1 flash per second to 1 flash per 0.2 seconds, we would have to change the delay time many times. If we use Variable, we only have to change Variable one time to get the job done.

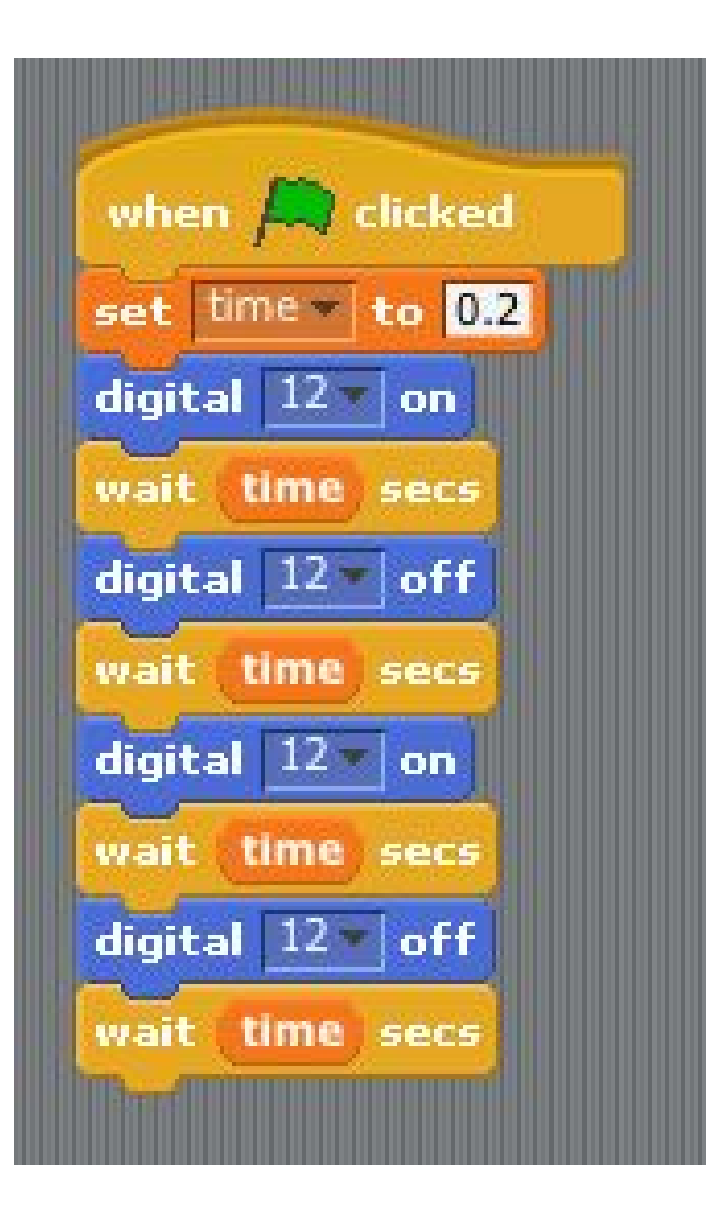

### Step 5: Variable (continue)

Since we have variable, why not vary it again? Let's try add/minus/multiply/divide mytime = mytime / 2;

mytime = mytime \* 2;

mytime = mytime + 100;

mytime = mytime - 250;

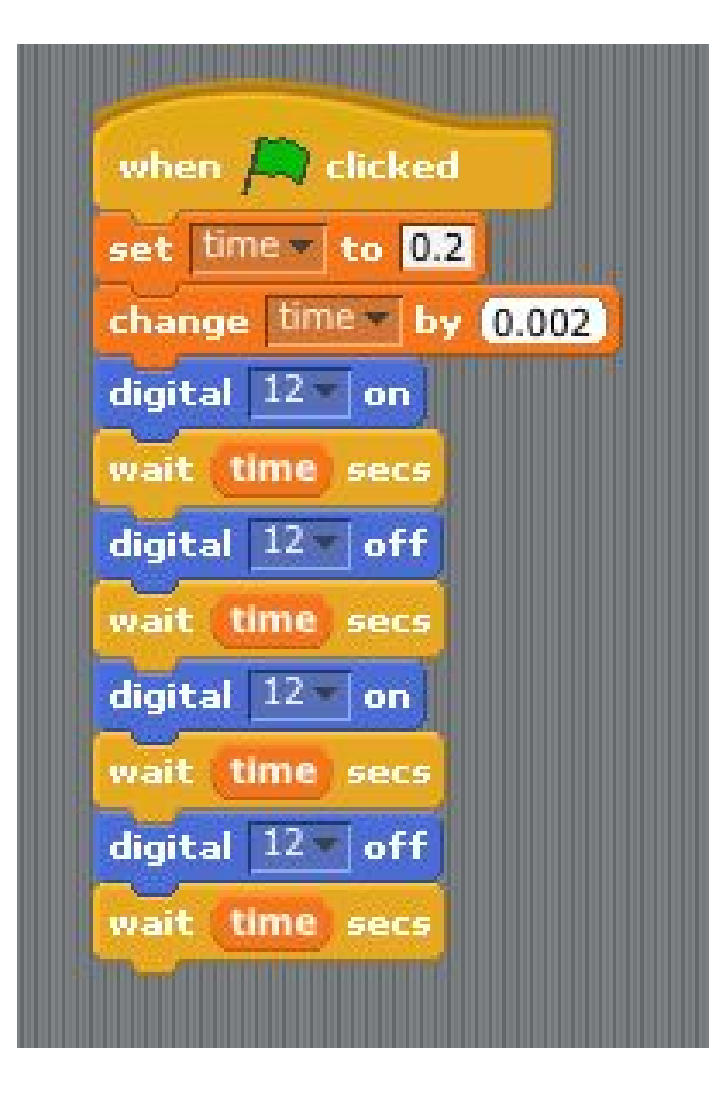

# Step 6: Print out variables

Since variable is so efficient, we should handle that as best as possible. We can use below instruction to print it out.

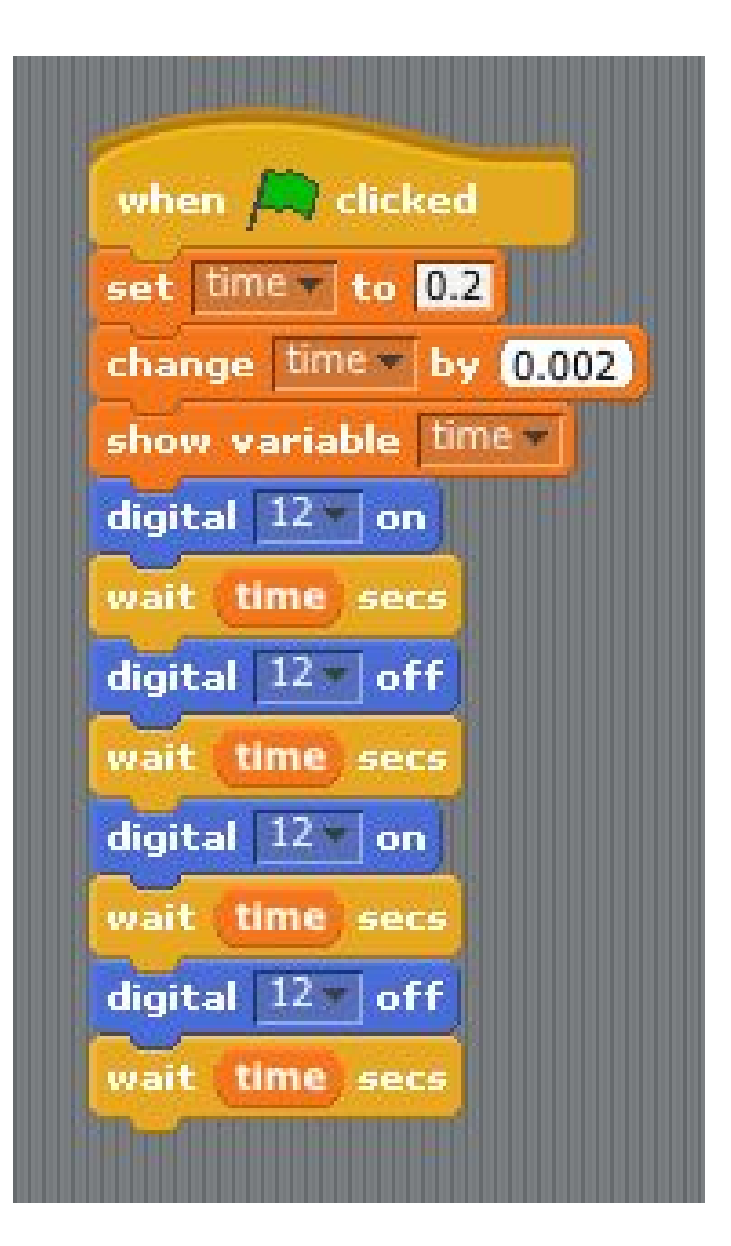

### Step 7: If I am True

"If" statement is widely used in everyday life. For example, if it rains, bring an umbrella. If it's windy, wear a coat. If the condition is true, do some action. "If 10 is greater than 1, turn on the LED."

Since 10 is great than 1, so the LED will light up.

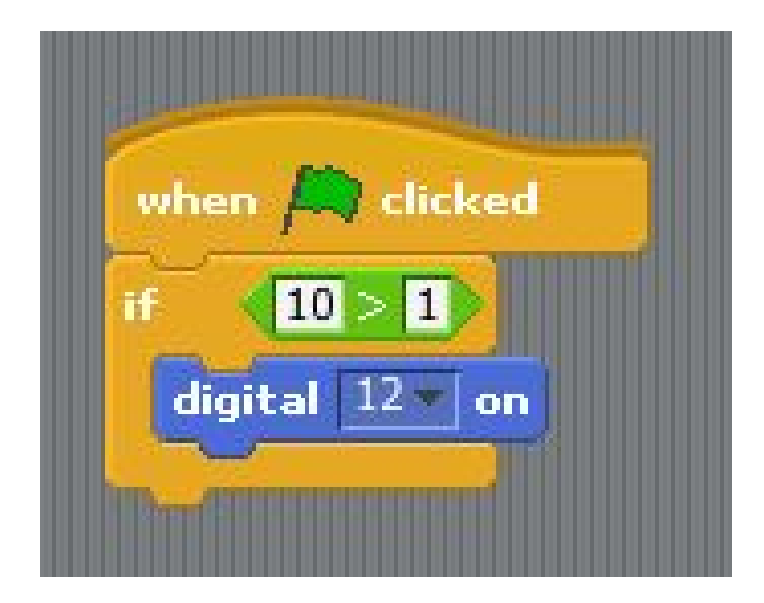

http://www.instructables.com/id/meArmJoystick-en/

# Step 8: If + Variable

We normally use Variable with If statement. In this lesson, "light" variable could be current light value from sensor. int light = 5;

if (light < 10)

{

digitalWrite(3, HIGH);

delay(1000);

}

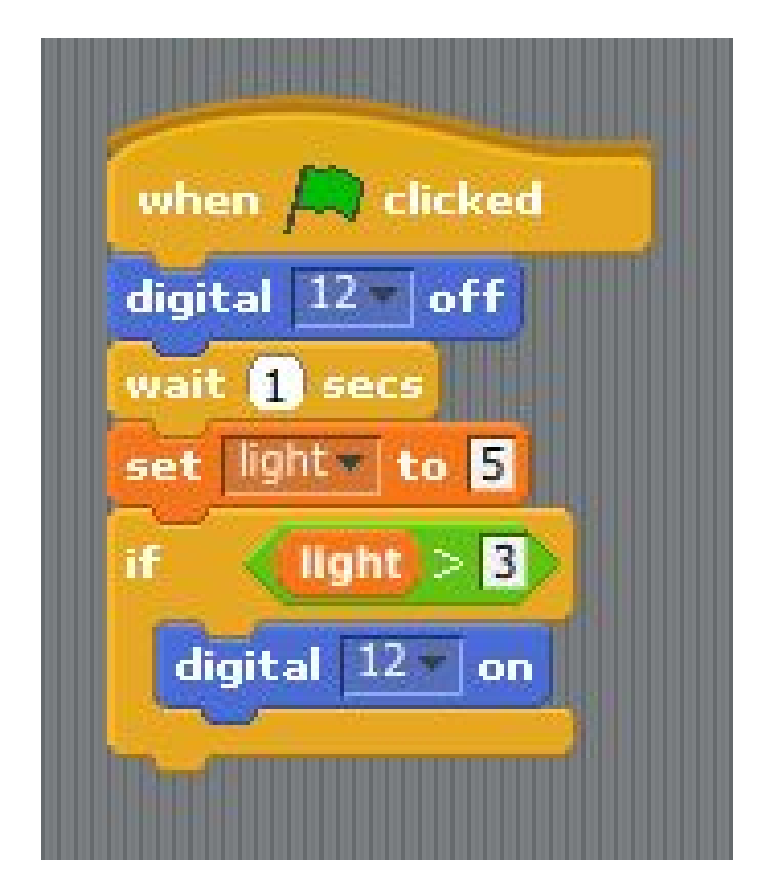

# Step 9: "Boolean" is a friend of "If"

In last lesson, if "(light < 10), we call it "True." If not, we call it "False."

True and False are both boolean. We do certain action if the boolean value is True, and do others if False.

| A REAL PROPERTY AND A REAL PROPERTY AND A REAL |
|----------------------------------------------------------------------------------------------------|
| when 🔎 clicked                                                                                                    |
| set light to 100                                                                                                    |
| if (light > 50)                                                                                                    |
| digital 12 on                                                                                                    |
| wait 1 secs                                                                                                    |
| digital 12 off                                                                                                    |
| if light = 50                                                                                                    |
| digital 12 on                                                                                                    |
| Contraction of the second second second second second second second second second second second second second s                                                                                                    |

Step 10: Left turn or right turn (if-else) Since there are 2 kinds of boolean value, the statement usually looks like "if-else." if (true)

{

left turn

}

else

{

right turn

}

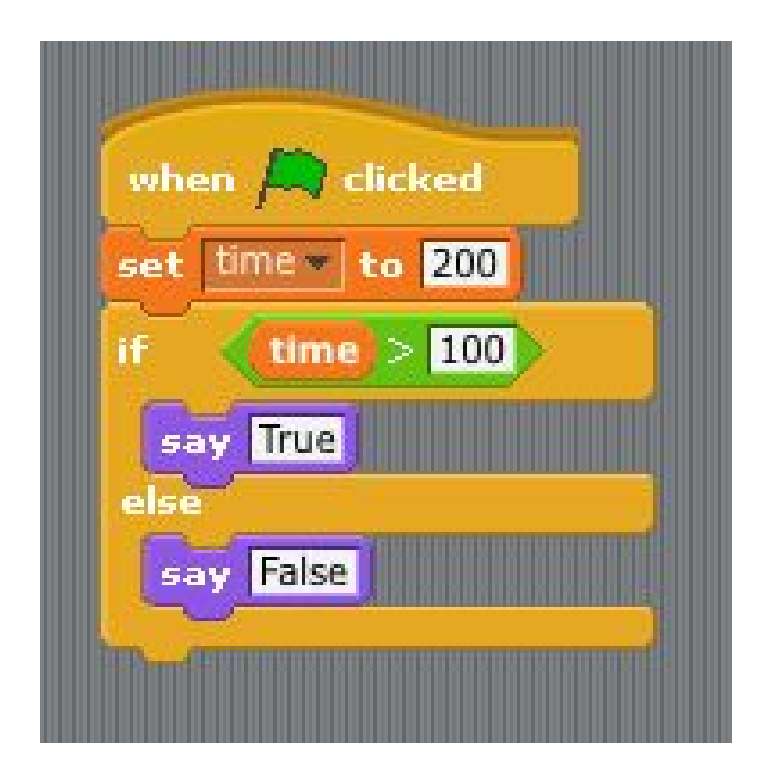

Step 11: Left turn or right turn (if-else) continue 1 "if-else" statement is frequently used with variable.

For instance, "if variable can be divided by 3, then blabla..." ("|" is modular)

if (num ? 3 == 0)

{

digitalWrite(3, HIGH);

} else {

digitalWrite(3, LOW);

}

| when A clicked            |
|---------------------------|
| set time v to 200         |
| if time mod 3 = 0         |
| digital 12 on             |
| digital 10 off            |
| say <b>(time)</b> mod (3) |

### Step 12: Left turn or right turn (if-else) continue 2

Since "if-else" is so important, let's do more practice.

Can you figure out how to write the statement "if odd, flash LED 1 time, else flash 2 times?"

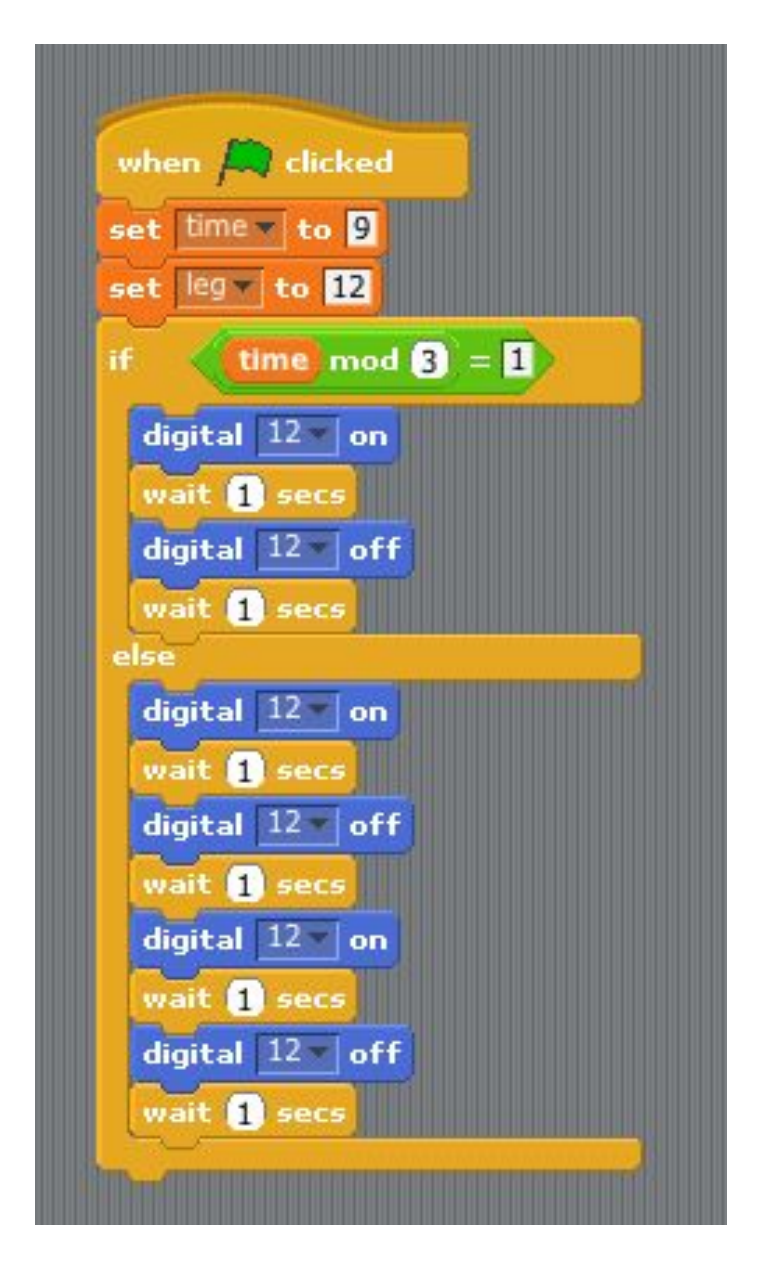

# Step 13: Loop : capable of doing repeated boring things

Besides "if-else", another fantastic work computer can do is "loop." It's capable of doing repeated and boring things. For example, let's flash LED 5 times.

basic format in C language : "for (int i = 0; i < 5; i++)"

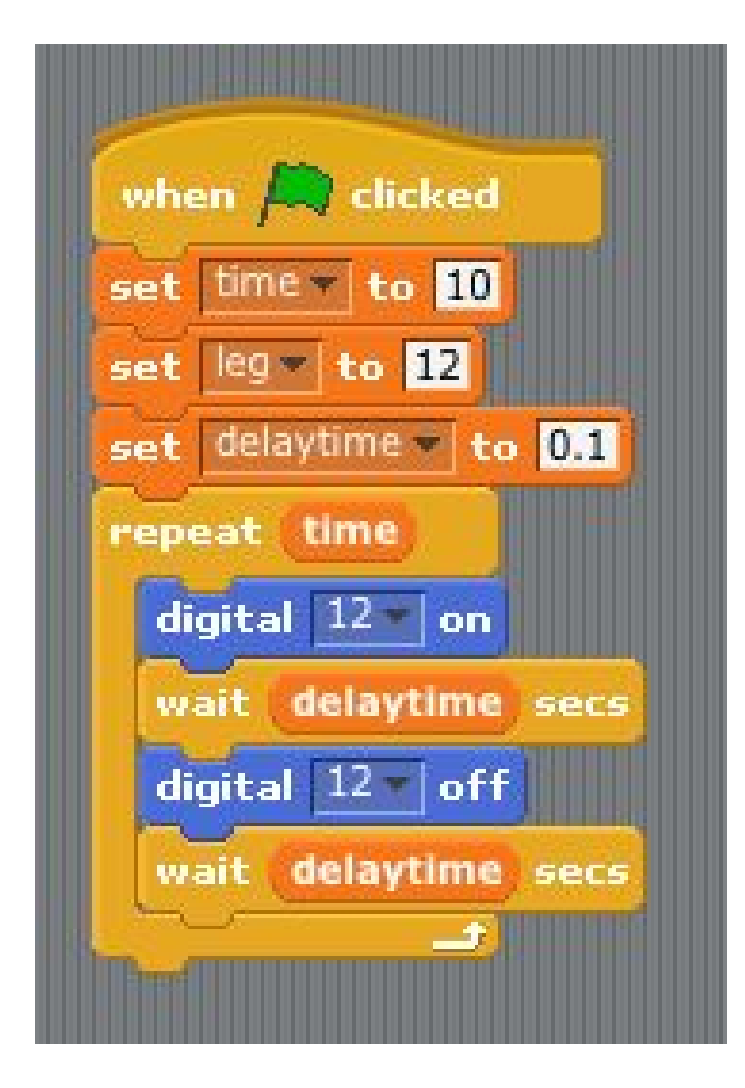

Step 14: Use loop to add from 1 to 100 Let's practice how to add from 1 to 100 with loop.

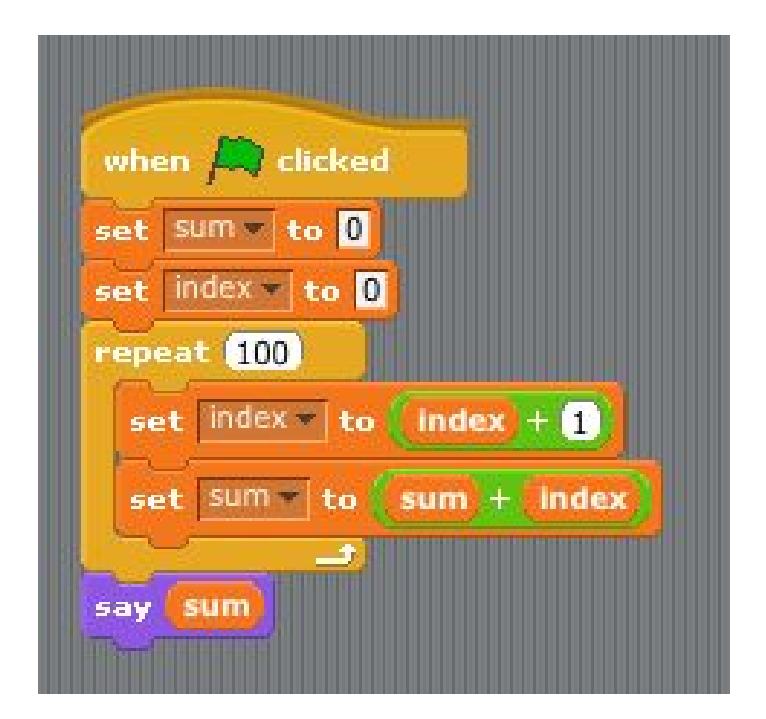

### Step 15: We can also only add even number within the loop.

"Loop" is so powerful. Let's try to add only even number within 1 to 100.

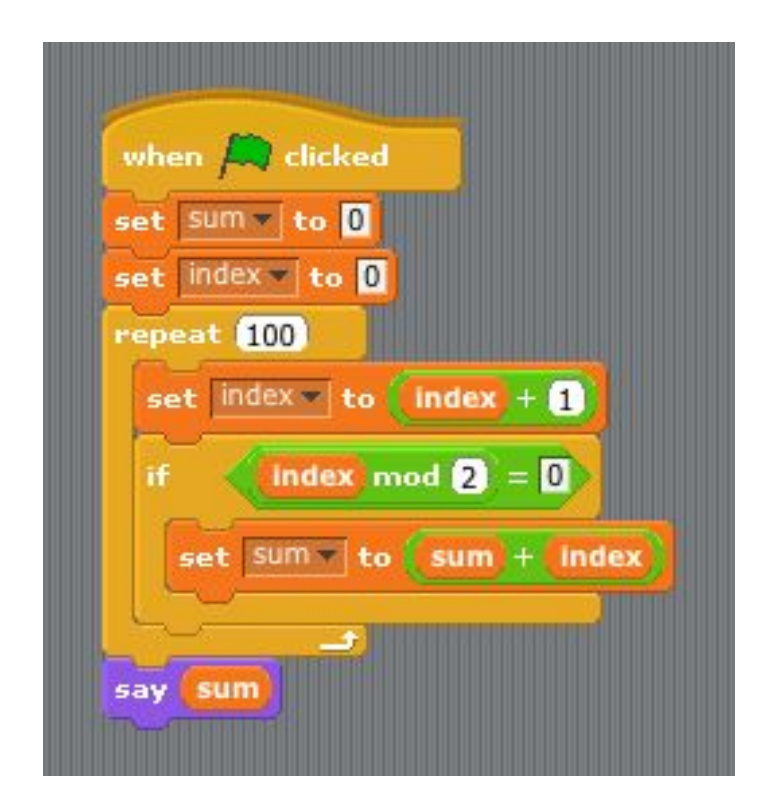

# Step 16: "step" of loop

The idea of step of the loop is to do action once per "step" times.

So if we can to add only even number with step 2.

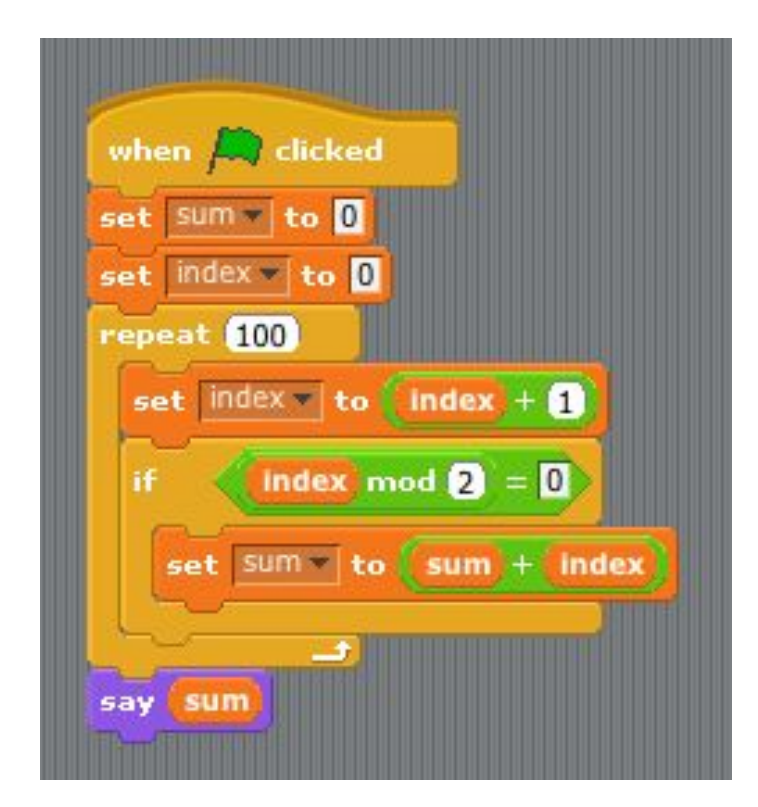

# Step 17: Can we use "step" to find out total Sundays in a year?

The key of this quiz is to set the "step" value.

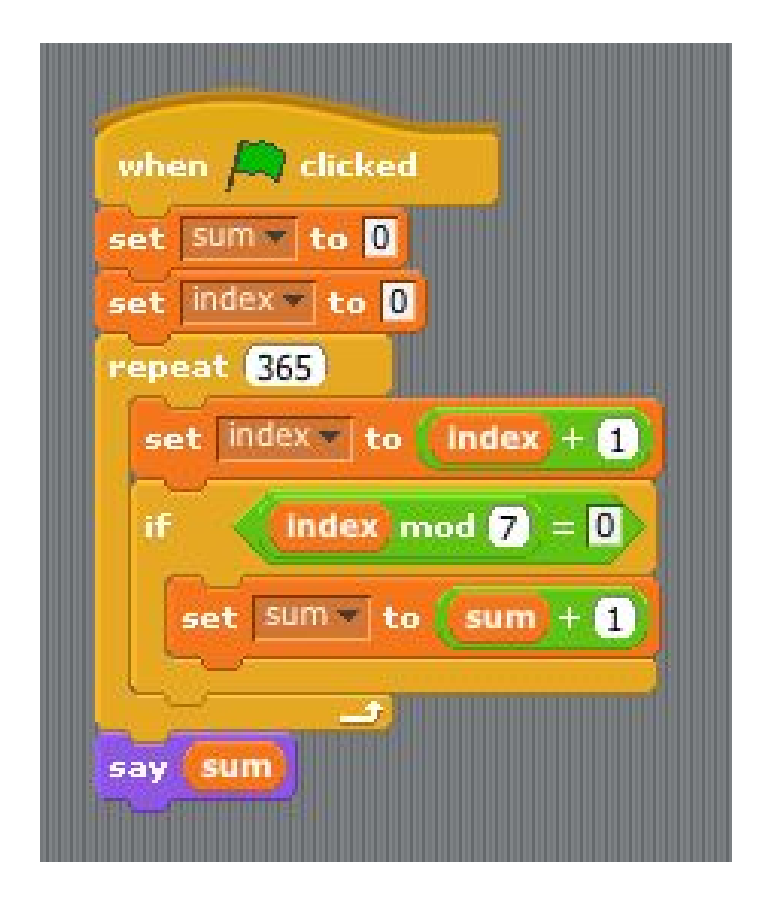

#### Step 18: Loop (continue) : do something forever

Loop statement is so important in most programming language. So there is another variation of this statement "while." The key of "while" statement is to do forever if the condition is met.

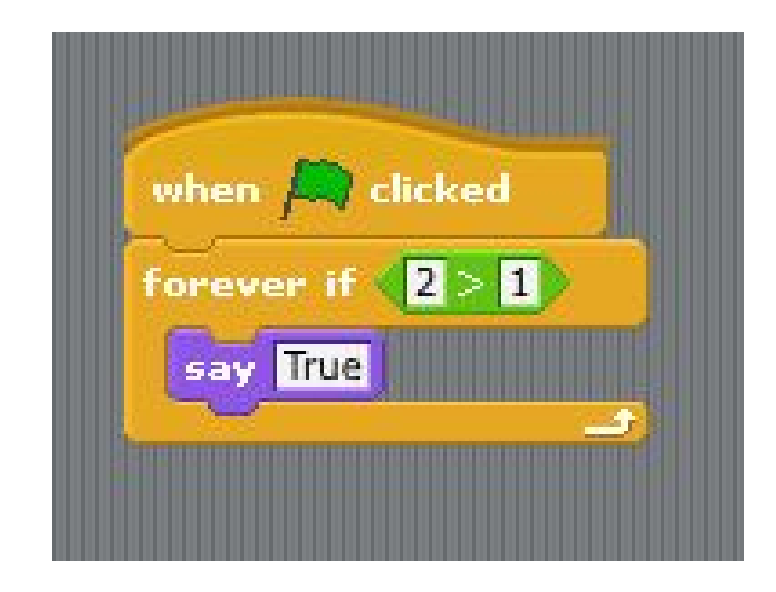

Step 19: Loop (continue) : standard form In order not to hang the system, we usually add a condition in the while loop. So the while loop will stop when the condition is False.

| A CONTRACTOR OF A CONTRACTOR OF A CONTRACTOR OF A CONTRACTOR OF A CONTRACTOR OF A CONTRACTOR OF A CONTRACTOR OF |
|----------------------------------------------------------------------------------------------------|
| when 🛤 clicked                                                                                                  |
| set index To 0                                                                                                  |
| set sum v to O                                                                                                  |
| forever if index < 101                                                                                          |
| set sum to sum + index                                                                                          |
| set index to index + 1                                                                                          |
| say sum                                                                                                    |
|                                                                                                    |

Step 20: Flash the LED forever The while loop is best to do something unchanged repeatedly. This lesson is to learn how to flash the LED forever.

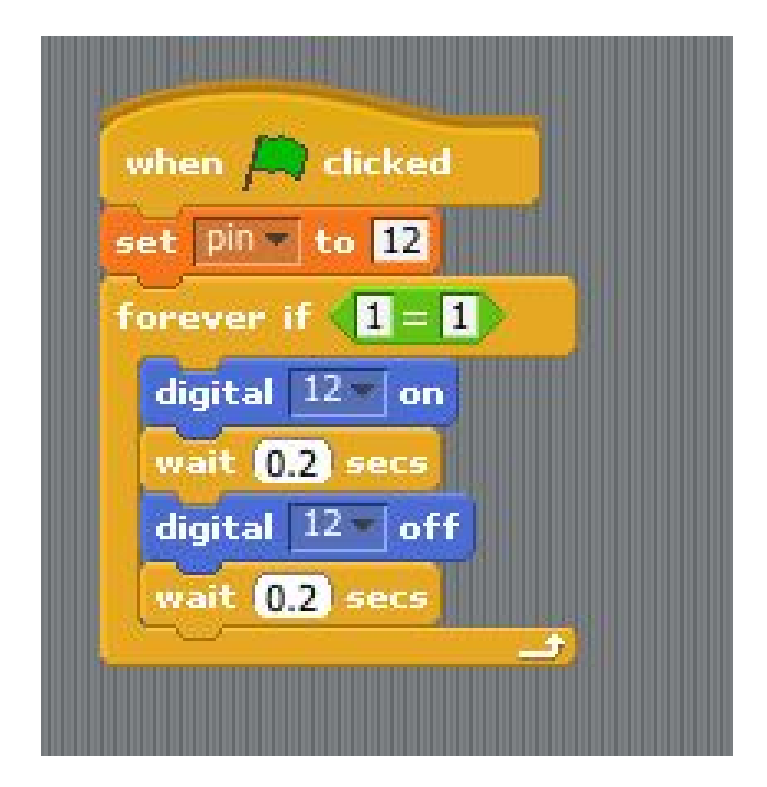

### Step 21: Function : a set of statements in a blackbox

To make the code tidy, programmer used to utilize "Function" to run a set of statement as a blackbox. This blackbox is so-called "Function" or "Subroutine." We will learn how to use Function in this lesson.

ps. Only Arduino C and Ardublock support "Function" capability. S4A doesn't.

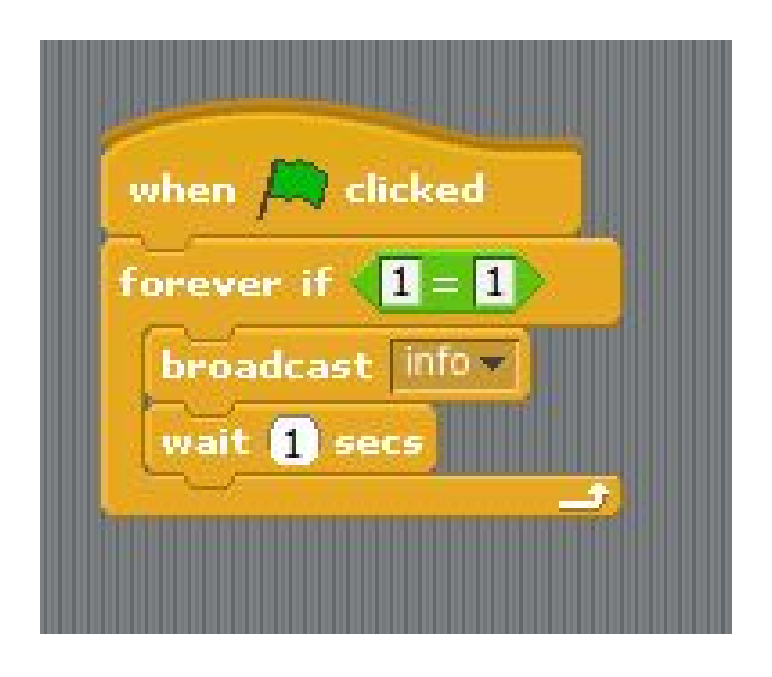

### Step 22: Function + Loop : let's flash the LED 10 times.

After wraping multiple statements into Function, we can treat this special Function as a statement. Hence we can put the Function into a loop as well. Let's see how to flash LED 10 times by using Function and loop.

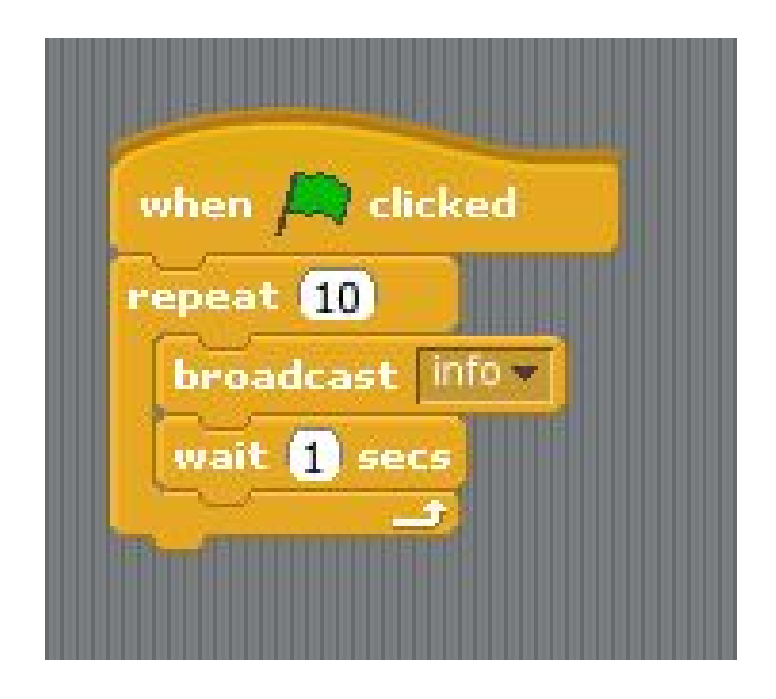

#### Step 23: Loop inside the Function

Not only can we run Function within a loop, we can run loop within a Function as well.

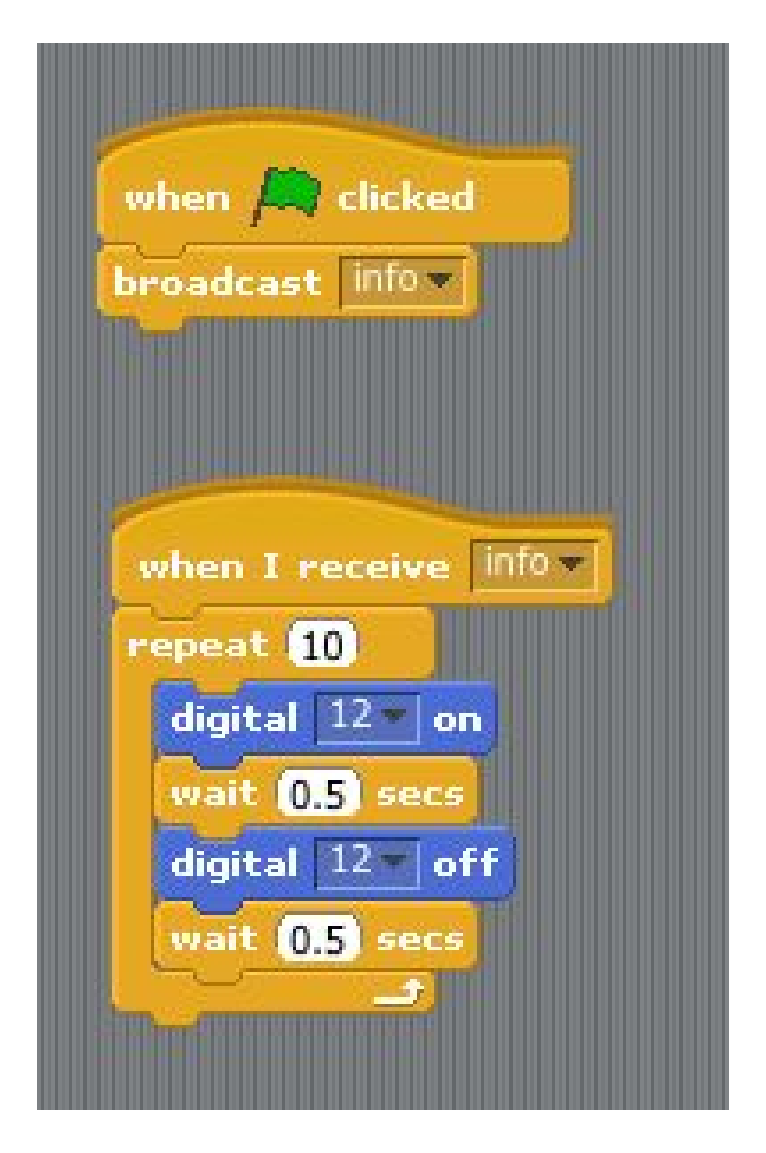

# Step 24: Parameter of a Function (Only C supports, Ardublock doesn't.)

"Function" is so powerful. For instance, we can provide a parameter when run a Function. In this example, we will pass a parameter to a Function to flash the LED X times.

```
24
 void flash(int repeat){
  for (int i = 0; i < repeat; i++){</pre>
        digitalWrite(3, HIGH);
        delay(100);
        digitalWrite(3, LOW);
        delay(100);
  }
}
void setup(){
  pinMode(3. OUTPUT);
  flash(5);
  delay(1000);
  flash(7);
}
void loop()
{
}
```

### Step 25: Can we pass multiple parameter to a Function?

No only can we pass parameter to a Function, we can pass multiple ones as well. For example, we can pass 2 parameters. One is for the times of flash while the other as the frequency.

```
_25 §
void flash(int repeat, int t){
  for (int i = 0; i < repeat; i++){</pre>
        digitalWrite(3, HIGH);
        delay(t);
        digitalWrite(3, LOW);
        delay(t);
}
void setup(){
  pinMode(3, OUTPUT);
  flash(5, 50);
  delay(1000);
  flash(7, 200);
}
void loop()
{
}
```

### Step 26: More challenging

A Function with parameter is so powerful. So give a try and see if you can work out a Function to add from 1 to number y. So if we want to add from 1 to 100, we can just call "Sum(100)."

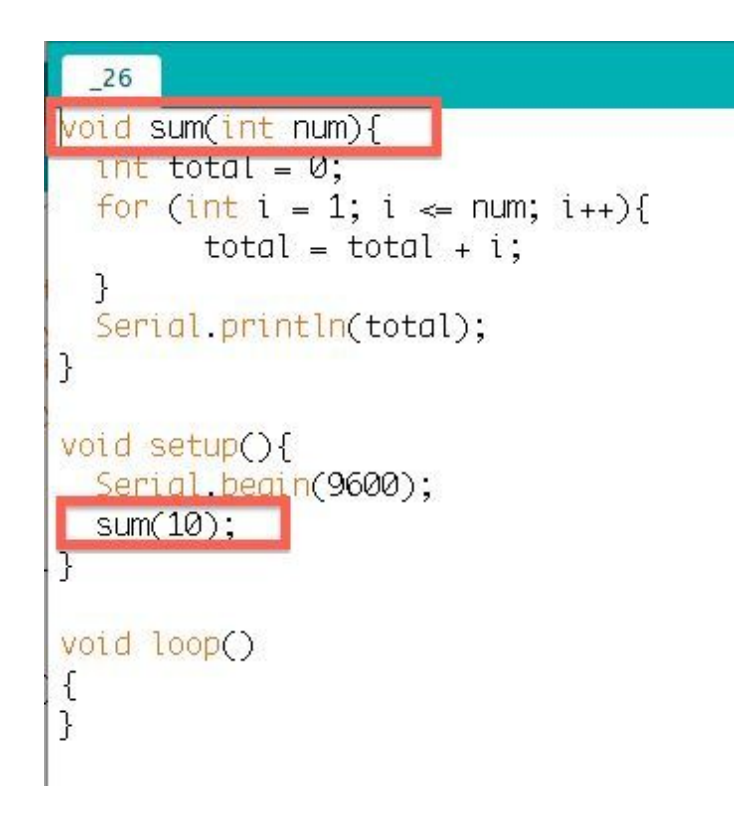

#### Step 27: Servo at a glance

From this lesson, we are going to learn how to control meArm.Joystick. Since you have run through previous lesson, you can get the idea how to control the bot quick. The mechanic arm is driven by 4 servos. We only have to set the pin number and angle of the servo, and Arduino will do the others for you. The angle is ranged from 1 to 179. Please be careful that don't turn the servo to an angle out of range. This will harm the system and servo. Please pay special attention that don't drive the screws too tight. As it will be harmful to the system if the servo can't turn to a specific angle due to this reason.

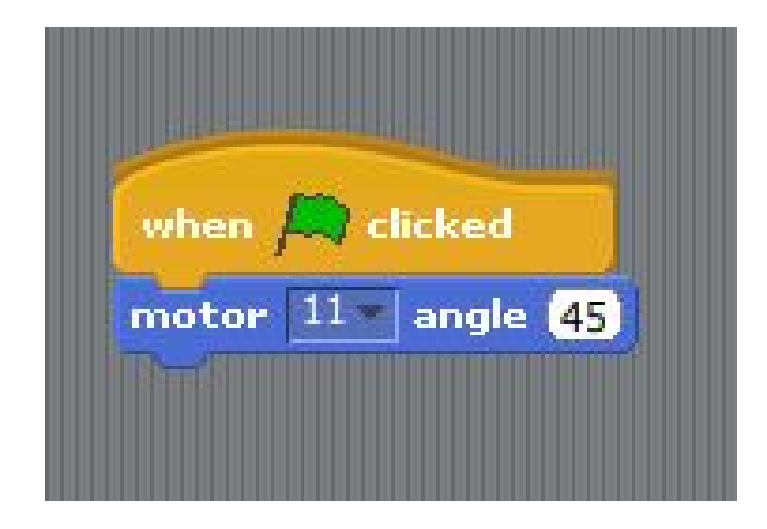

#### Step 28: Turn the servo slowly from 1 to 179 degree Since the range of the servo is 1~179, let's rotate the bot degree by degree.

| Contraction of the local division of the local division of the loc |
|----------------------------------------------------------------------------------------------------|
| when 🔎 clicked                                                                                                    |
| motor 11 angle 0                                                                                                    |
| set 💌 to 🛛                                                                                                    |
| wait (0.1) secs                                                                                                    |
| repeat (180)                                                                                                    |
| motor 11 angle                                                                                                    |
| wait (0.01) secs                                                                                                    |
|                                                                                                    |
|                                                                                                    |

# Step 29: Let's try the 2nd servo with angle from 45 to 145 degree. The 2nd servo is to control meArm.Joystick forward and backward. Let's rotate it from 45 to 145 degree.

| when 🔊 clicked    |  |
|-------------------|--|
| motor 11 angle 90 |  |
| motor 10 angle 45 |  |
| set 💌 to 45       |  |
| wait (0.1) secs   |  |
| repeat 101        |  |
| motor 10 angle 🚺  |  |
| change 💌 by 1     |  |
| wait 0.01 secs    |  |
|                   |  |

http://www.instructables.com/id/meArmJoystick-en/

#### Step 30: Let's try the 3rd servo with angle from 90 to 179 degree. The 3rd servo is to control the direction of up and down. Let's rotate it from 90 to 179 degree.

when 风 clicked angle 90 11motor 10 angle 35 motor 9 angle 9 motor 9 set 1.2 to wait (0.1) secs repeat 91 angle 9 motor change by 1 w (0.01) secs wait

Step 31: Let's try the 4th servo with angle from 0 to 50 degree. The 4th servo is to control the claw. Let's rotate it from 1 to 50 degree.

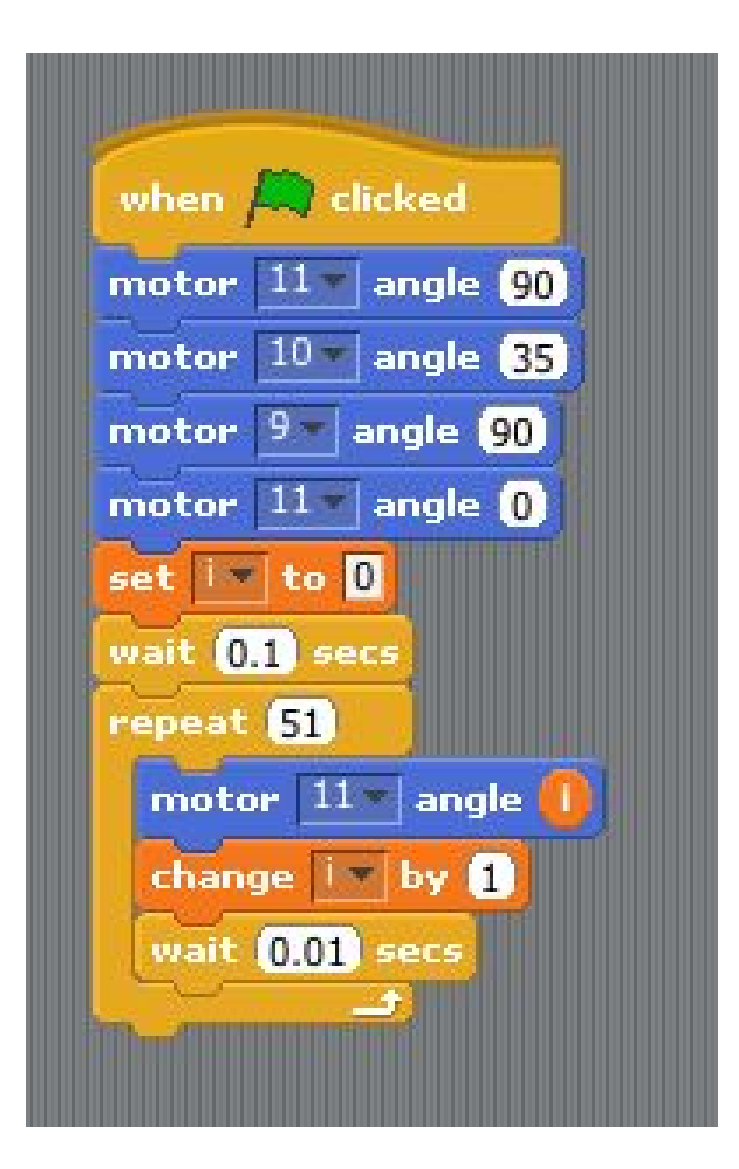

# Step 32: Read the value of joystick

There are 2 joysticks with 2 directions(left-right, forward-backward) of each joystick. So we need to monitor 4 directions through analog pins A0, A1, A2 and A3. The value of each analog pin is from 0 through 1023. In this lesson, we read value from A0 and print it out through serial port.

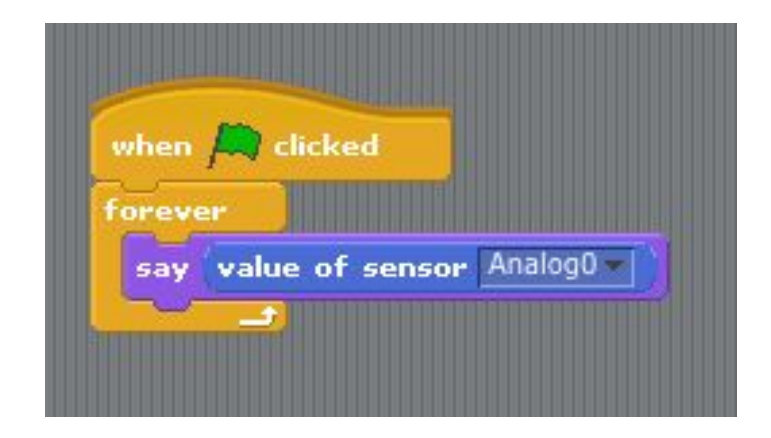

Step 33: Let's divide the value of 0~1023 into 3 parts The reason is to detect the user operation of the joystick. If the value is greater than 612, it says "bigger", if less than 412 it says "smaller", otherwise says "middle."

| wh  | en Aclicked     |
|-----|-----------------|
| for | ever            |
| T I | f num > [512]   |
|     | say bigger      |
|     | if < 412        |
|     | say smaller     |
|     | say middle      |
|     | vait (0,2) secs |
|     |                 |

Step 34: Combine joystick and servo Let's combine the joystick and servo by adding or minusing the servo degree based on joystick direction.

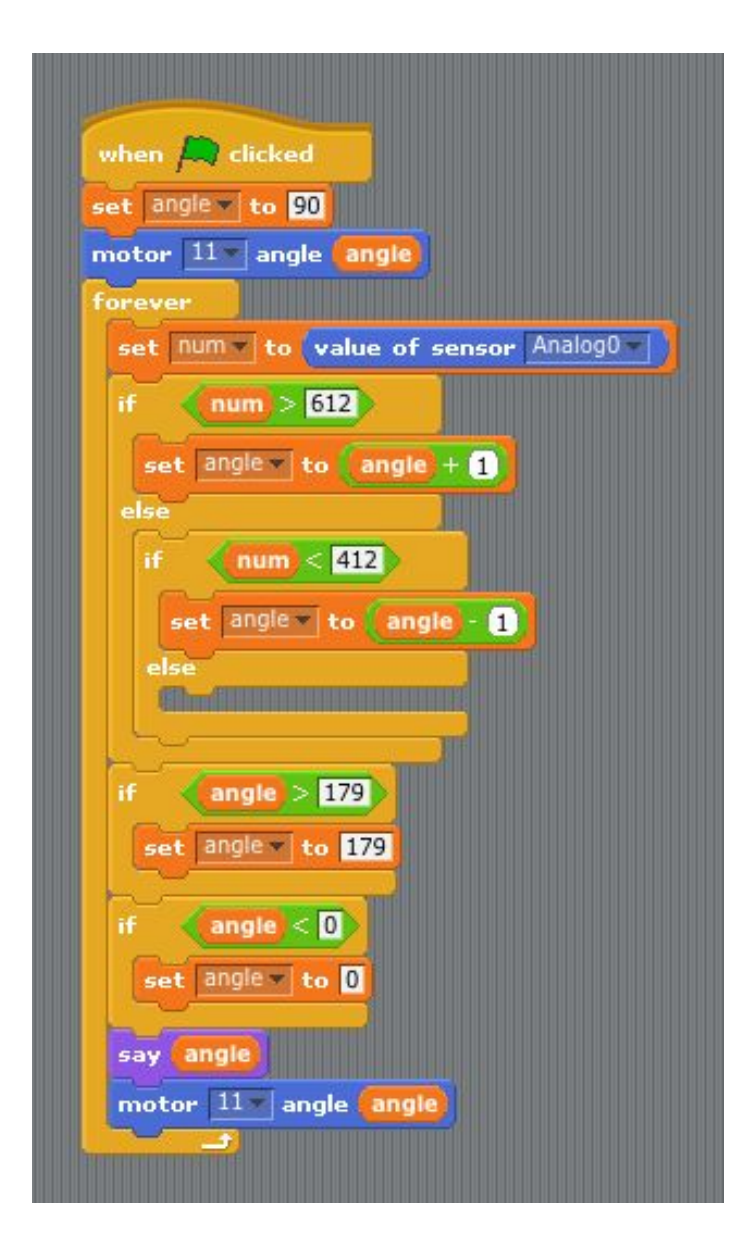

# Step 35: Array : collect similar things together

Since we are reading value from 4 joysticks and control the degrees of 4 servos, we can use Array to store similar values in an "Array" variable. So the code will look tidy.

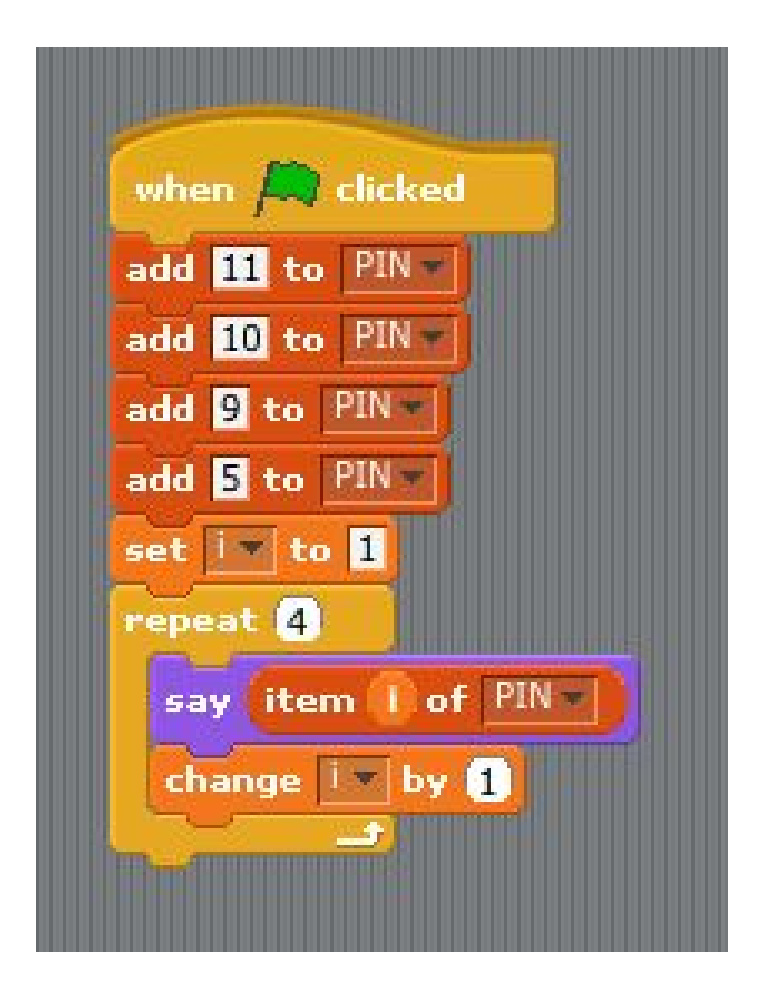

# Step 36: Combine everything together and the bot will be under your control

To fully control the bot, we need to use all the programming skills we learned from previous lessons. We won't go through each line of code. Try to study the code and you can understand it after short period of time.

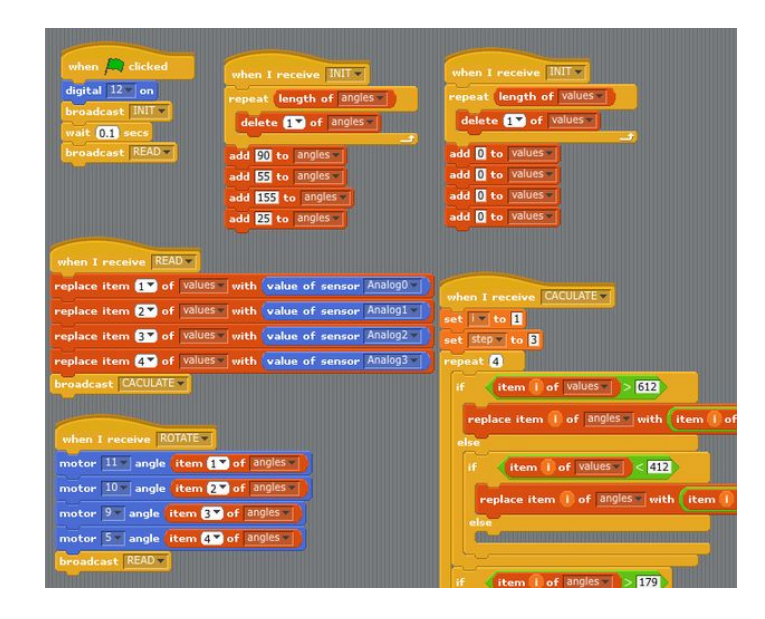

# Step 37: Auto mode

Since we knew how to control servo, we can make the bot to automatically do something if we can set the angle of each servo in advance.

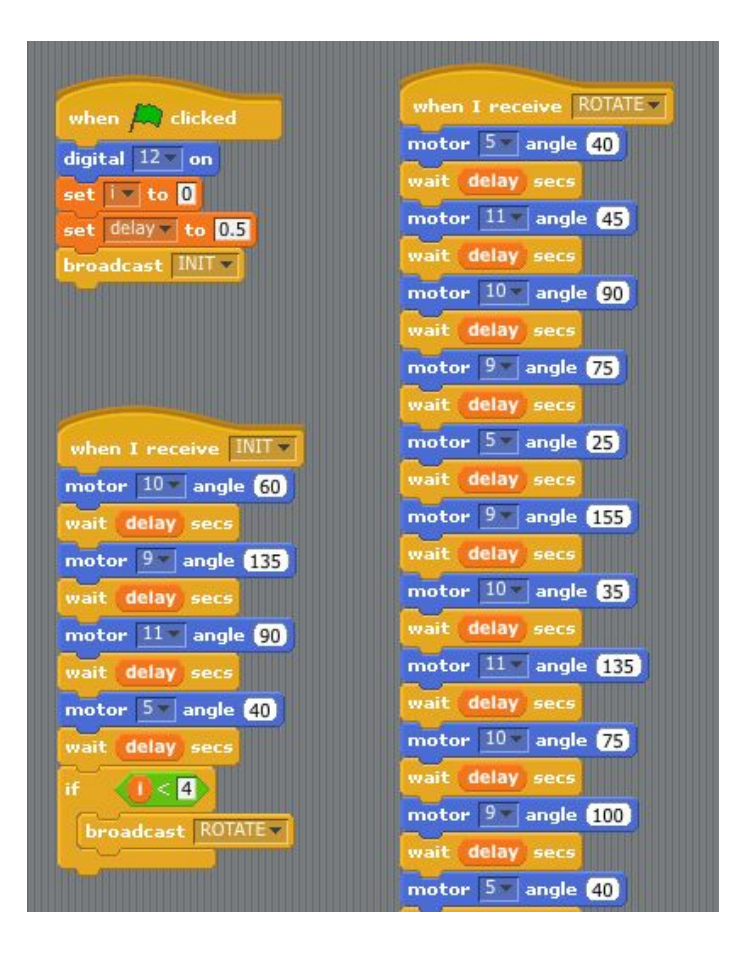

#### Step 38: Restore the factory default

You can restore the bot to factory default by upload meArm.ino in Arduino IDE any time. If you have any problem, please add me friend "Lien Ted" in Facebook or email me at ted99.tw@gmail.com. Or join the forum in joyarm.weebly.com.

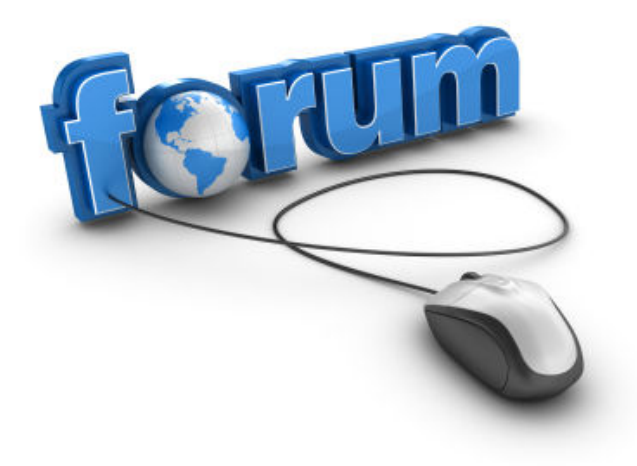

# **Related Instructables**

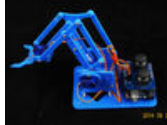

meArm with

joystick by

ted99tw

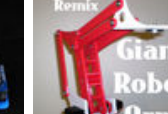

Remix by

Jazzmyn

111 001

**Giant Robot** MeArm - Build a Arm "meArm" Small Hackable Robot Arm by

phenoptix

Pocket Sized

Robot Arm

phenoptix

#meArm V0.4 by

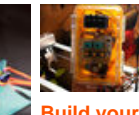

Build your own ultimate opensource computerized sliding timelapse rig (video) by ritwika

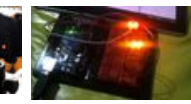

**DIY Facebook** notifier with Arduino -Arduino Facebook Notifier (v.0.1.1) - Open Source project (video) by Apolikamixitos

#### Comments

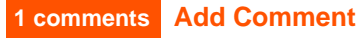

# Fission Chips says:

Nov 23, 2014. 7:16 PM REPLY

This is so amazing! Your code explanation is great, the design looks so modern and innovative... you deserve a high five for your awesome work! This looks like such a great educational kit, and seems so cool I want to get it! Totally nice job.